## Attaching Documents Through Self-Edit Links

You should have received a Self-Edit link NOTE: This is different than the app login.

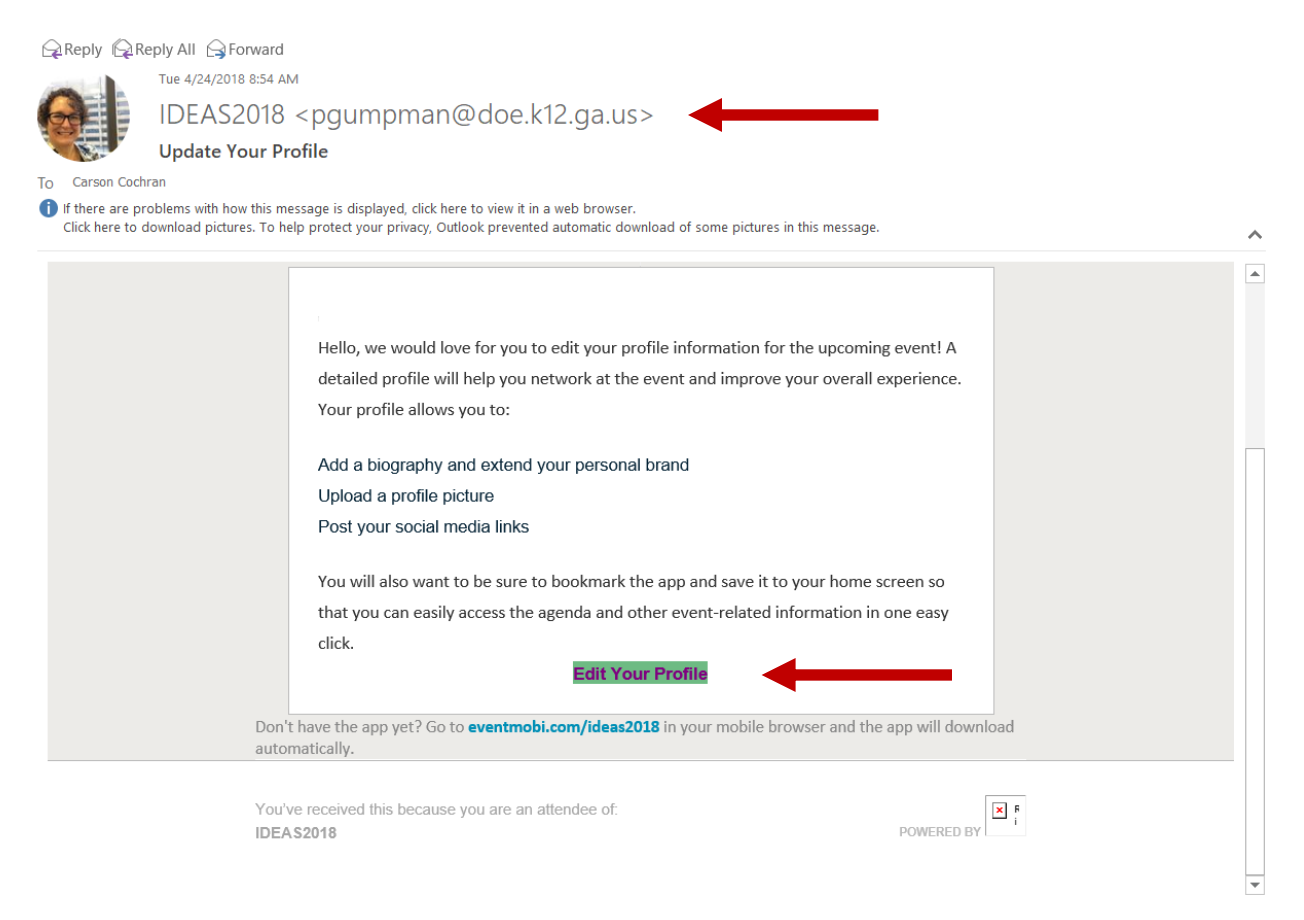

Open the self-edit link and you will have the option to edit the details, and upload documents directly to your profile through the emails that they receive.

- 1. Select the Edit Your Profile option from the self-edit email message.
- 2. On the page that opens, select the **Documents** option if you wish to upload files directly to your profile.
- Reference the Your Sessions area of the page if you will need to upload documents directly to a session.
- DOC, DOCX, PPT, PPTX, XLS, XLSX, PDF, JPEG, or PNG file in a size that is under 24 mb.

| Welcome Caitlan Davidson<br>Please update your profile below. Remember, a detailed profile will help you netw<br>and improve your overall experience. | work at the event |
|----------------------------------------------------------------------------------------------------|-------------------|
| Personal Information                                                                                                    | >                 |
| Documents Upload to the profile.                                                                                                    | >                 |
| External Links                                                                                                    | >                 |
| Your Sessions<br>You may upload documents for sessions that you are speaking at.                                                                      |                   |
| Session 1 Upload to the session.                                                                                                    | >                 |

| Your Doo                                   | tuments                                                                                            |
|--------------------------------------------|----------------------------------------------------------------------------------------------------|
|                                            | Drag and drop images here to upload it,<br>or <u>click here to browse your computer</u> .          |
| Drag and drop one o<br>or PNG and have a n | r more documents to upload. Individual files should be DOC, DOCX, PPT, PPTX, XLS, XLSX, PDF, JPEG, |

© 2010–2017 EventMobi™ | <u>Terms of Use</u> | <u>Privacy Policy</u>